#### Kurukshetra University, Kurukshetra

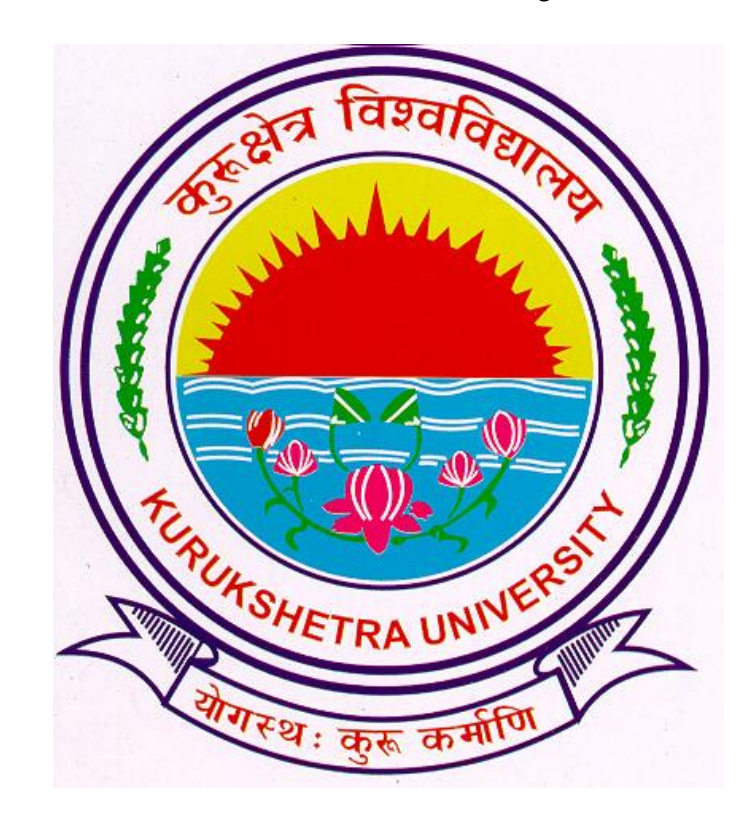

#### Invoice Module- Payment of Admission fee

For Affiliated Colleges in Digital University

# Flow of Invoice Module.

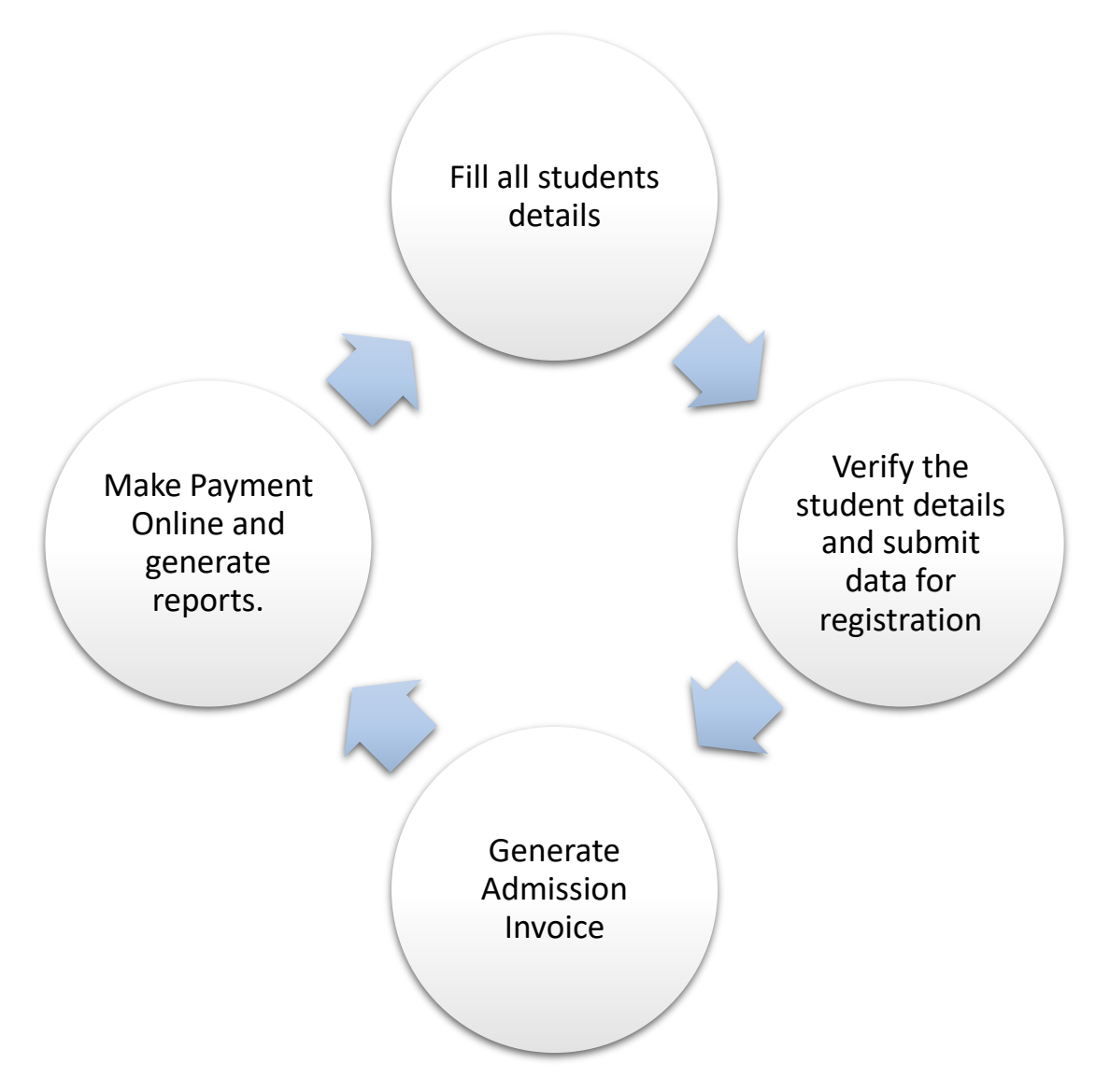

# Pre-requisite requirements for Invoice Module.

- Students entries must be completed and
- Data must be submitted for Registration online

Once data is submitted no addition/deletion is possible so submit the students data carefully.

<u>After 24hrs of the submission of admission data, count will be available for</u> <u>Invoice generation.</u>

#### Generate Invoice

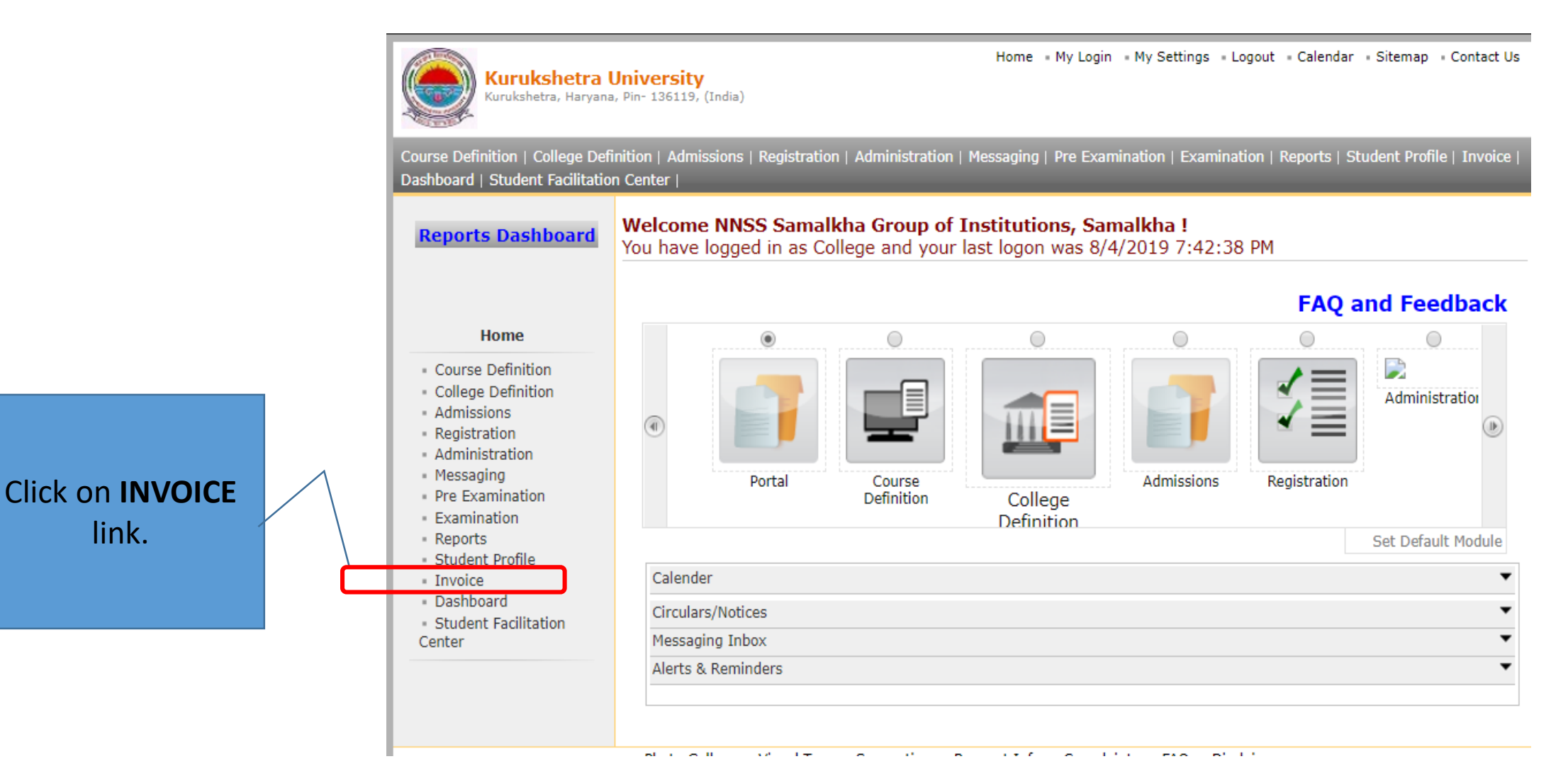

| Home = My Login = My Settings = Logout = Calendar = Sitemap = Contact Us<br>Kurukshetra, Haryana, Pin- 136119, (India) |                                      |                 |             |           |  |  |
|----------------------------------------------------------------------------------------------------|--------------------------------------|-----------------|-------------|-----------|--|--|
| Make Invoice Payment   Confirm/                                                                                        | Print Mandate   Delete Mandate   Gen | erate Invoices  |             |           |  |  |
| Reports Dashboard                                                                                                    | Welcome                              |                 |             |           |  |  |
| Invoice<br>Make Invoice Payment<br>Confirm/Print Mandate<br>Delete Mandate<br>Generate Invoices                        |                                      | lick on 'Genera | ate Invoice | es' Link. |  |  |

| Kurukshetra U<br>Kurukshetra, Haryana,                                                                                     | Niversity<br>Pin- 136119, (India)                                                                                      | n = My Settings = L                                    | ogout = Calendar               | • Sitemap • Contact Us          |                        |
|----------------------------------------------------------------------------------------------------|----------------------------------------------------------------------------------------------------|--------------------------------------------------------|--------------------------------|---------------------------------|------------------------|
| Make Invoice Payment   Confirm                                                                                             | /Print Mandate   Delete Mandate   Generate Invoices                                                                    |                                                        |                                |                                 |                        |
| Reports Dashboard                                                                                                    | Generate Invoices for NNSS Samalkha Group of Institutio                • Admission Invoices                            | ns, Samalkha                                           | es                             | Click or                        | n 'Admission Invoices' |
| Invoice                                                                                                    | Submit                                                                                                    |                                                        |                                |                                 | then Submit.           |
| <ul> <li>Make Invoice Payment</li> <li>Confirm/Print Mandate</li> <li>Delete Mandate</li> <li>Generate Invoices</li> </ul> |                                                                                                    |                                                        |                                |                                 |                        |
| Kurukshetra Ur<br>Kurukshetra, Haryana,                                                                                    | Home = My Login<br>in- 136119, (India)                                                                                 | = My Settings = Lo                                     | ogout = Calendar               | • Sitemap   • Contact Us        |                        |
| Make Invoice Payment   Confirm,                                                                                            | Print Mandate   Delete Mandate   Generate Invoices                                                                     |                                                        | _                              |                                 |                        |
| <b>Reports Dashboard</b>                                                                                                   | Generate Admission Invoice for NNSS Samalkha Group (<br>Academic Year: 2<br>Req                                        | of Institutions, Sa<br>019 - 2020<br>uest saved succes | imalkha<br>ssfully. Please o   | check after some time.          |                        |
|                                                                                                    | List of Generated and Non generated Admission Invoices:                                                                |                                                        |                                |                                 |                        |
| Invoice                                                                                                    | Select<br>All Course Name                                                                                              | Submit To<br>Registration<br>Count                     | Invoice<br>Generation<br>Count | Invoices Not<br>Generated Count |                        |
| Confirm/Print Mandate     Delete Mandate                                                                                   | B Tech.(with Credits) - Regular - w.e.f. 2018-19 - Computer           Science & Engineering - First Year B.Tech. Sem I | 1                                                      | 0                              | 1                               |                        |
| Generate Invoices                                                                                                    | Generate Invi                                                                                                    | Jice                                                   |                                |                                 |                        |

Select Check box(es) and generate Invoice, you can generate Invoice for a course or for all courses through a single click.

Make Payment

| Reports Dashboard                                             | Make Payment NNSS Samalkha Group of Institutions, Samalkha []                                             |
|---------------------------------------------------------------|----------------------------------------------------------------------------------------------------|
| Invoice<br>Make Invoice Payment<br>Confirm/Print Mandate      | Select Invoice Type Select Invoice : Admission Examination eSuvidha Proceed                               |
| <ul> <li>Delete Mandate</li> <li>Generate Invoices</li> </ul> | Click on 'Make Invoice Payment' Link.                                                                     |
|                                                               | Click "Admission" Invoice then Proceed.                                                                   |
|                                                               | Photo Gallery  Visual Tour Suggestion Request Info Copyright 2011, All Rights Reserved, Powered By (MKCL) |

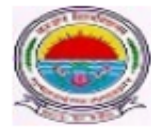

Kurukshetra University Kurukshetra, Haryana, Pin- 136119, (India) Home - My Login - My Settings - Logout - Calendar - Sitemap - Contact Us

Make Invoice Payment | Confirm/Print Mandate | Delete Mandate | Generate Invoices |

| <b>Reports Dashboard</b>                                                                                                   | Make Payment NNSS Samalkha Group of Institutions, Samalkha [] |
|----------------------------------------------------------------------------------------------------|---------------------------------------------------------------|
| Invoice                                                                                                    | Select Academic Year Academic Year : 2019-2020  *             |
| <ul> <li>Make Invoice Payment</li> <li>Confirm/Print Mandate</li> <li>Delete Mandate</li> <li>Generate Invoices</li> </ul> | Submit                                                        |
|                                                                                                    | Select Academic Year then click on<br>SUBMIT Button.          |
|                                                                                                    |                                                               |

|                                                                   | Make Payment Geeta Adarsh College of Education [Mehra,Thanesar] |               |                                                                         |                                                                |                    |              |                          |
|-------------------------------------------------------------------|-----------------------------------------------------------------|---------------|-------------------------------------------------------------------------|----------------------------------------------------------------|--------------------|--------------|--------------------------|
| Invoice                                                           | Lis                                                             | st of Invoice | 25                                                                      |                                                                |                    |              |                          |
| Make Invoice Payment                                              | Lis                                                             | st of Unpaid  | Invoices for Financial year :                                           | 2016-2017                                                      |                    |              |                          |
| <ul> <li>Confirm/Print Mandate</li> <li>Delete Mandate</li> </ul> |                                                                 | Invoice No.   | Invoice                                                                 | Course Name                                                    | Invoice Date       | View Invoice | Total<br>Amount<br>(Rs.) |
|                                                                   | ۲                                                               | 4             | Invoice for F.Y.B.Ed Year I -<br>Registration dt. Oct 18 2016<br>2:42PM | B.Ed.(with Credits) -<br>Regular - 2016-18<br>Pattern - Year I | Oct 18 2016 2:42PM | View Invoice | 9862                     |
|                                                                   | Total Amount of the selected invoices is : Rs. 98625.00         |               |                                                                         |                                                                |                    |              |                          |
|                                                                   | Proceed For Payment                                             |               |                                                                         |                                                                |                    |              |                          |
|                                                                   | Note: List of Unpaid Invoices are displayed.                    |               |                                                                         |                                                                |                    |              |                          |
|                                                                   |                                                                 |               |                                                                         |                                                                |                    |              |                          |

14

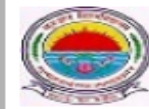

Kurukshetra University Kurukshetra, Haryana, Pin- 136119, (India) Home = My Login = My Settings = Logout = Calendar = Sitemap = Contact Us

Make Invoice Payment | Confirm/Print Mandate | Delete Mandate | Generate Invoices |

Note: List of Unpaid Invoices are di

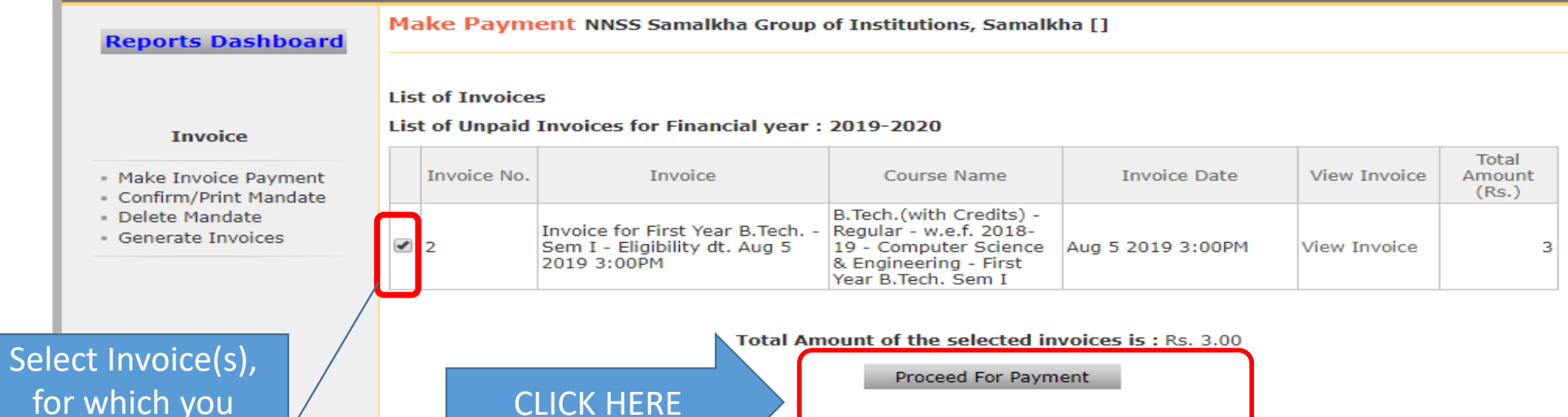

ayed.

for which you want to make payment.

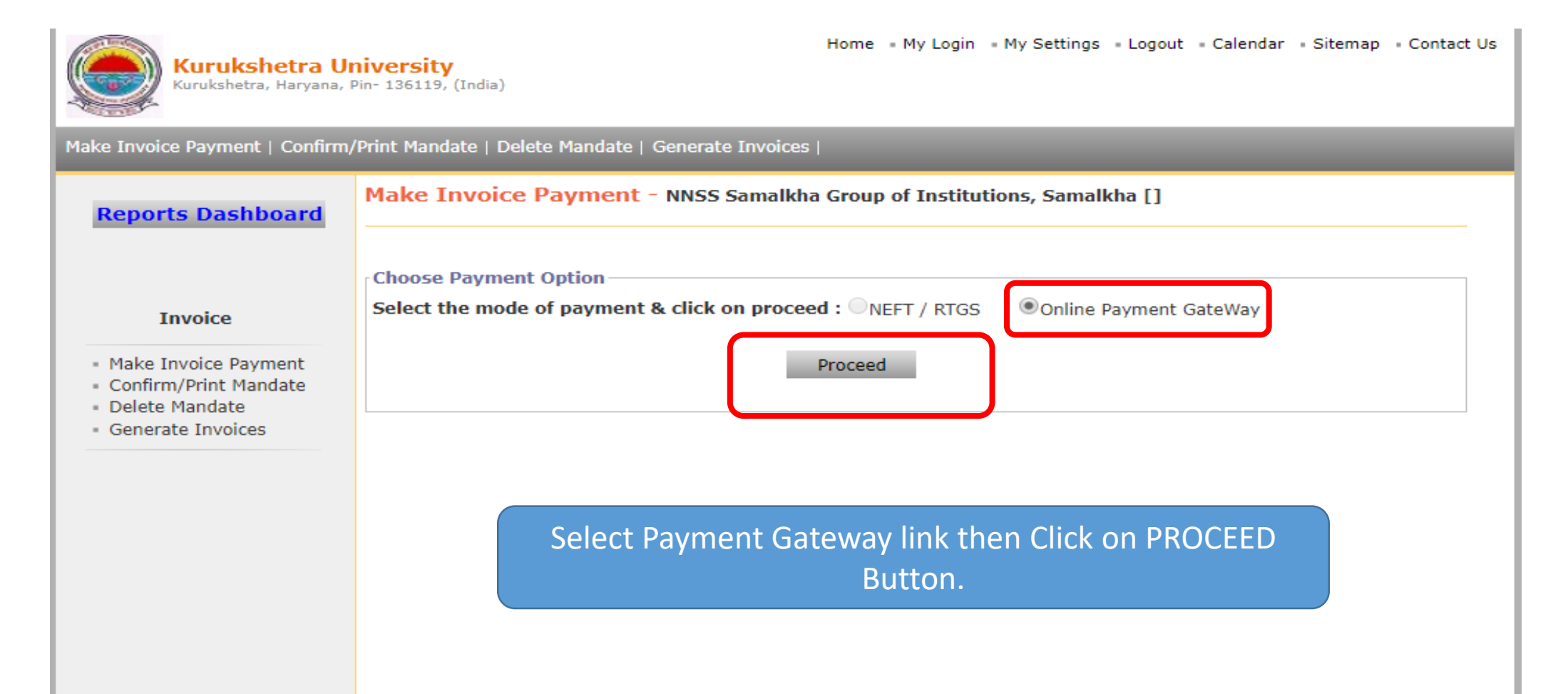

| Kurukshetra U<br>Kurukshetra, Haryana,                                                          | Home • My Lo<br>Niversity<br>Pin- 136119, (India)                                                                                                    | ogin = My Settings = Logout = Calendar = Sitemap = Contact Us                           |
|-------------------------------------------------------------------------------------------------|----------------------------------------------------------------------------------------------------|-----------------------------------------------------------------------------------------|
| Make Invoice Payment   Confirm                                                                  | /Print Mandate   Delete Mandate   Generate Invoices                                                                                                    |                                                                                         |
| <b>Reports Dashboard</b>                                                                        | Make Invoice Payment - NNSS Samalkha Group of Ins                                                                                                    | titutions, Samalkha []                                                                  |
| Invoice<br>Make Invoice Payment<br>Confirm/Print Mandate<br>Delete Mandate<br>Generate Invoices | Please read the following instructions carefully<br>1. Generate the mandate and then proceed for online<br>2. Make the payment against the generated mand<br>Transaction Reference (UTR) / RBI reference number | :<br>a payment gateway.<br>late. The bank will give the Unique<br>on the response copy. |
|                                                                                                 | Invoice Details :                                                                                                    |                                                                                         |
|                                                                                                 | Invoice numbers selected to generate the mandate :                                                                                                    | 2                                                                                       |
|                                                                                                 | Total amount of the mandate :                                                                                                    | Rs. 3.00                                                                                |
| Click on GENERATE<br>MANDATE Button.                                                            | Generate Mandate Pr                                                                                                    | oceed for Online Payment                                                                |

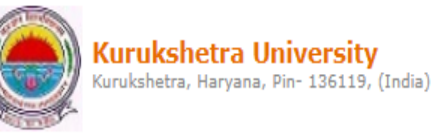

Home • My Login • My Settings • Logout • Calendar • Sitemap • Contact Us

Make Invoice Payment | Confirm/Print Mandate | Delete Mandate | Generate Invoices |

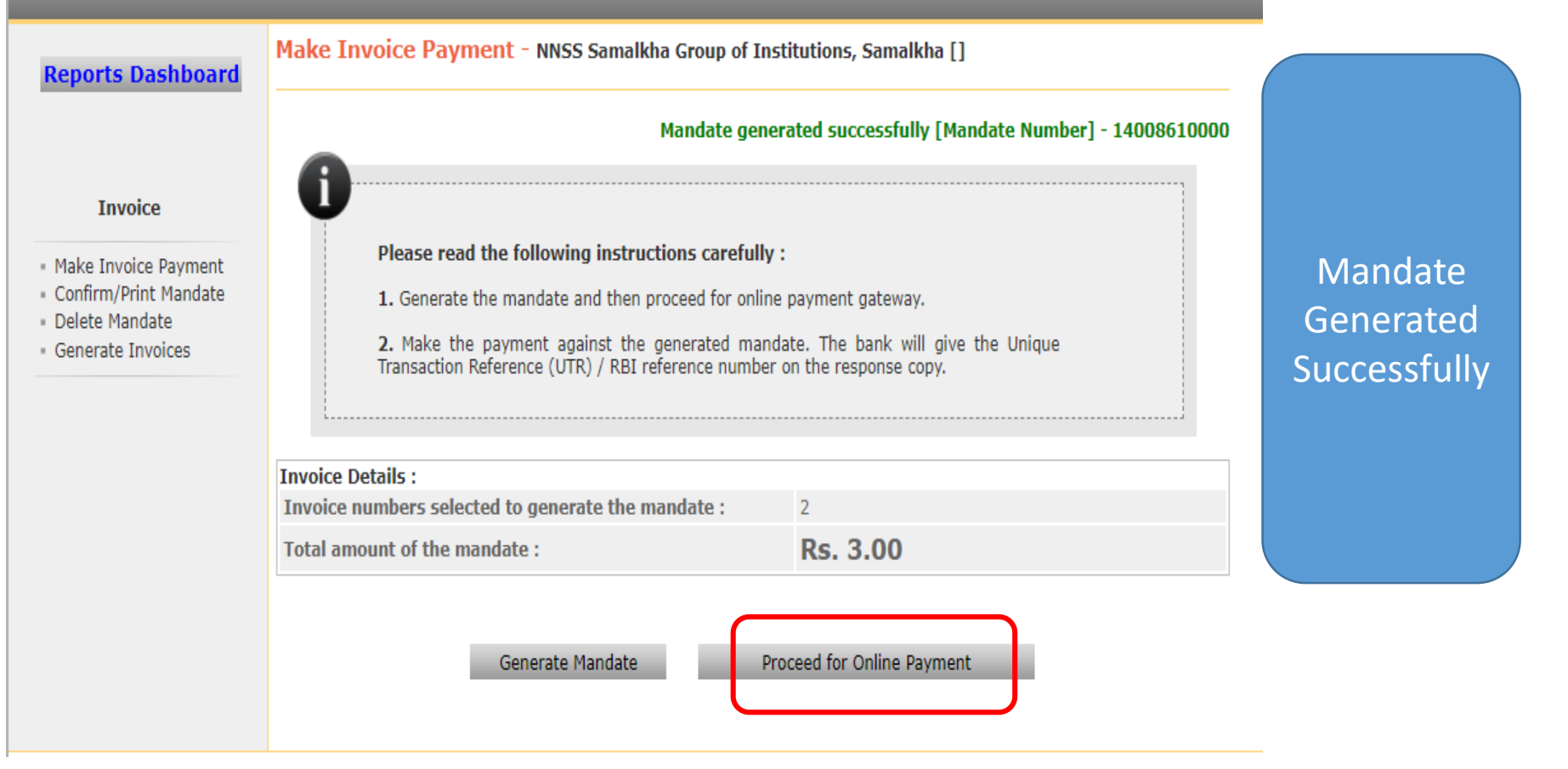

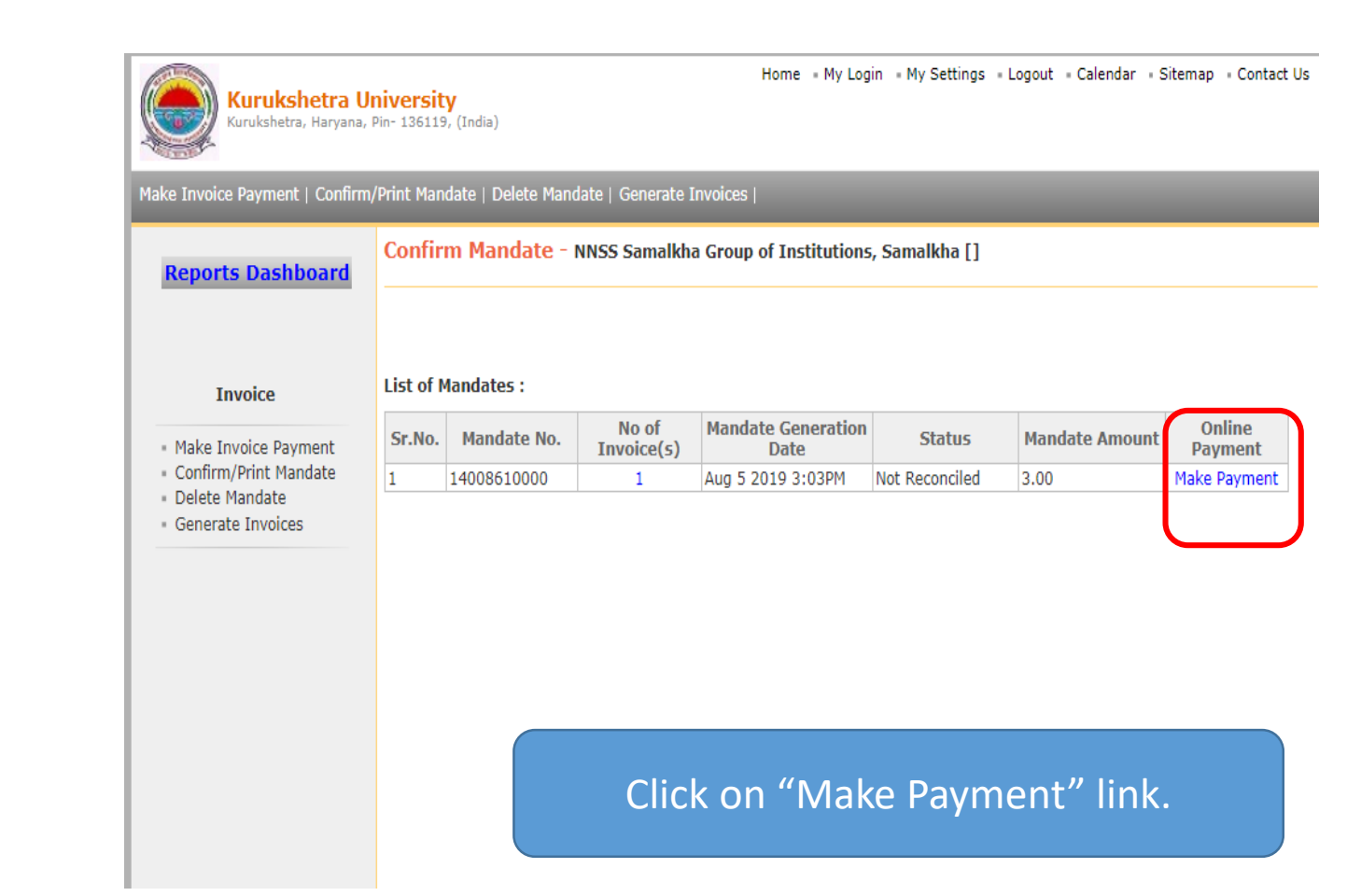

| https://ups.mkcl.or | g/du/ups/upsHome/showWelcome                                                                                                   |
|---------------------|----------------------------------------------------------------------------------------------------|
|                     |                                                                                                    |
|                     | Creating a Knowledge Lit World                                                                                                 |
|                     | UNIVERSAL PAYMENT SYSTEM                                                                                                    |
|                     | Your OrderSelect Your Payment OptionPayment Order No145047814008610000Application NameKurukshetra UniversityTotal Amount₹ 3.00 |
|                     | Do You agree to pay an amount of ₹ 3.00 Submit Cancel transaction                                                              |
|                     | Initiate the online payment.                                                                                                   |

| Home = My Login = My Settings = Logout = Calendar = Sitemap = Contact Us<br>Kurukshetra, Haryana, Pin- 136119, (India) |                                                                                                    |  |  |  |  |
|----------------------------------------------------------------------------------------------------|----------------------------------------------------------------------------------------------------|--|--|--|--|
| Make Invoice Payment   Confirm                                                                                         | /Print Mandate   Delete Mandate   Generate Invoices                                                                                                    |  |  |  |  |
| Reports Dashboard                                                                                                    | Message From Bank                                                                                                    |  |  |  |  |
| Invoice<br>Make Invoice Payment<br>Confirm/Print Mandate<br>Delete Mandate<br>Generate Invoices                        | Payment Successfull!!<br>Transaction Details<br>Mandate No.: 14008610000<br>Transaction No .: 152506114008610000<br>Bank Reference No.: 19080654416203<br>Transaction Amount: 3Rs.<br>Transaction Date: 8/6/2019 |  |  |  |  |
|                                                                                                    | Proceed<br>After successful payment you will receive                                                                                                    |  |  |  |  |

message as "Payment Successful".

Email: dusupport@kuk.ac.in

#### THANK YOU !